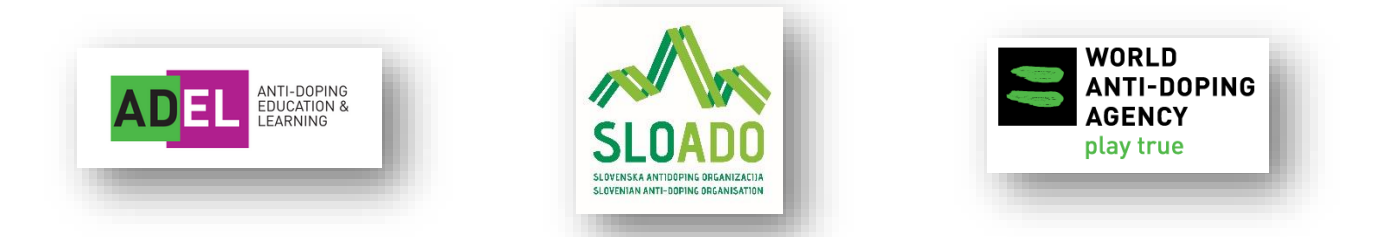

# ADEL – NAVODILA ZA REGISTRACIJO NOVIH UPORABNIKOV

- 1. Obiščite stran https://adel.wada-ama.org/learn
- 2. Odpre se vam prvi del obrazca za registracijo. Osebe, mlajše od 16 let, morajo za vzpostavitev uporabniškega računa uporabiti e-mail naslov staršev ali skrbnikov. Ime in priimek mora biti od otroka!

| Email (Required) E-MAIL     |                                                     |
|-----------------------------|-----------------------------------------------------|
| First Name (Required)       | Last Name (Required) PRIIMEK                        |
| Password (Required) GESLO   | Retype Password (Required)                          |
| Language (Required) JEZIK - | Time Zone<br>(GMT +01:00) Europe/Warsaw ČASOVNI PAS |
| Role 01 - Athletes VLOGA    |                                                     |

Vpišete oziroma izberete:

- e-mail naslov
- vaše ime in priimek

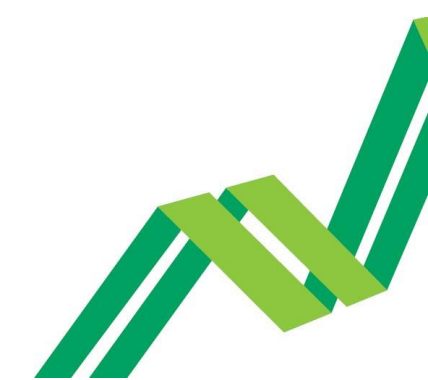

- geslo (ga izberete sami vsebovati mora najmanj 10 znakov, med njimi najmanj eno veliko črko, eno malo, eno številko in en znak)
- pri jeziku v drsnem meniju izbirate med angleščino, francoščino in španščino
- časovni pas izberete »Europe/Ljubljana« oziroma glede na kraj, kjer živite
- pri vlogi lahko v drsnem meniju izbirate med različnimi možnostmi:
  - športniki izberete »Athletes«,
  - trenerji izberete »Coaches«,
  - športni zdravniki izberete »Medical professionals«,
  - starši izberete »Parents«,
  - o ostali izberete najbolj primerno opcijo med ponujenimi,
  - POMEMBNO: Glede na izbiro vloge (»role«) vam bo sistem avtomatsko dodeli izobraževalne programe in/ali tečaje, vezane na vašo vlogo.
- označite, da ste prebrali in razumeli ADEL politiko zasebnosti in pogoje uporabe,
- ko izpolnite vse potrebno, kliknete na »NEXT«, da se pomaknete na naslednji stran.

|        | kliknete na |  |
|--------|-------------|--|
| CANCEL | NEXT        |  |

3. Odpre se vam drugi del obrazca za registracijo.

| Register here                                                     |             |                                                           |                   |   |
|-------------------------------------------------------------------|-------------|-----------------------------------------------------------|-------------------|---|
| The account of athletes unde                                      | r 16 must   | use a valid parent or gua                                 | rdian's em        | a |
| dua 655.                                                          |             |                                                           |                   |   |
| User Profile - 2 Additio                                          | onal Fields |                                                           |                   |   |
|                                                                   |             |                                                           |                   |   |
|                                                                   |             |                                                           |                   |   |
| Sport (Required) <b>ŠPORT</b>                                     |             | Level in sport (Athlete) (Required)                       | RAVEN V           |   |
| Sport (Required) <b>ŠPORT</b>                                     | ·           | Level in sport (Athlete) (Required)                       | RAVEN V<br>ŠPORTU |   |
| Sport (Required) <b>ŠPORT</b><br>Country (Required) <b>DRŽAVA</b> |             | Level in sport (Athlete) (Required) Discipline DISCIPLINA | RAVEN V<br>ŠPORTU |   |
| Sport (Required) <b>ŠPORT</b><br>Country (Required) <b>DRŽAVA</b> | •           | Level in sport (Athlete) (Required) Discipline DISCIPLINA | RAVEN V<br>ŠPORTU |   |

Vpišete oziroma izberete:

- v drsnem meniju izberete vaš šport (športi so zapisani v angleškem jeziku in imajo pripisano tudi kratico vaše mednarodne zveze),
- izberete raven v športu (velja samo za športnike), kjer skladno z navodili za uporabnike ADEL ali navodili vaše nacionalne športne izveze izberete »National-Level Athlete« (športnik na nacionalni ravni) ali »International-Level Athlete« (športnik na mednarodni ravni),
- izberete državo
  - POMEMBNO: Obvezno za državo izberete Slovenijo, saj v nasprotnem primeru ne boste zabeleženi v naši evidenci,

- vpišete športno disciplino (podatek ni obvezen),
- izberete starost glede na starostne okvirje, ki so na voljo v drsnem meniju,
- ter izberete jezik tečajev/gradiv:
  - POMEMBNO: Izberite slovenski jezik (»Slovenian«, da boste lahko dostopali do tečajev, ki so prevedeni v slovenski jezik,
- ko izpolnite vse potrebno, kliknete na »REGISTER HERE«, da potrdite registracijo.

| Already registered? Sign In | kliknete na          |
|-----------------------------|----------------------|
|                             | K                    |
| PREVIOUS                    | CANCEL REGISTER HERE |

#### 4. Potrditev registracije

Sistem vam bo na e-mail, ki ste ga navedli ob registraciji, poslal sporočilo, v katerem je potrditveni link, na katerega morate klikniti, da potrdite registracijo.

kliknete na

#### Please confirm your registration request to the ADEL platform Z

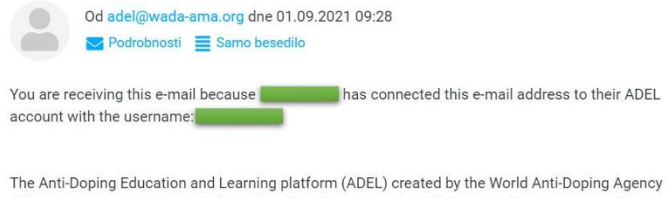

offers access to courses and other educational resources for athletes, coaches, parents, and anyone interested in learning more about anti-doping and protecting the values of clean sport, all 100% free.

To confirm your registration, click on the link below (or copy it in your web browser address bar):

https://adel.wada-ama.org/learn/user/confirm-registration/1a0339364360914a34178f5cfbc4cf68

If Nina Makuc is under 16, they have provided your email address as parent or legal guardian. By confirming their registration, you agree to our Terms of Use and Privacy Policy. The confirmation link will be valid for the next **[720] hours**. If you don't confirm your registration, this email address and account will be removed from our systems. If you have any questions or if your confirmation link has expired, please contact us via the ADEL helpdesk.

Thank you from the ADEL team!

## 5. Prijava v ADEL

Na domači strani ADEL se vpišete s svojim uporabniškim imenom (NE e-mail naslovom) in geslom, ki ste si ju izbrali v fazi registracije.

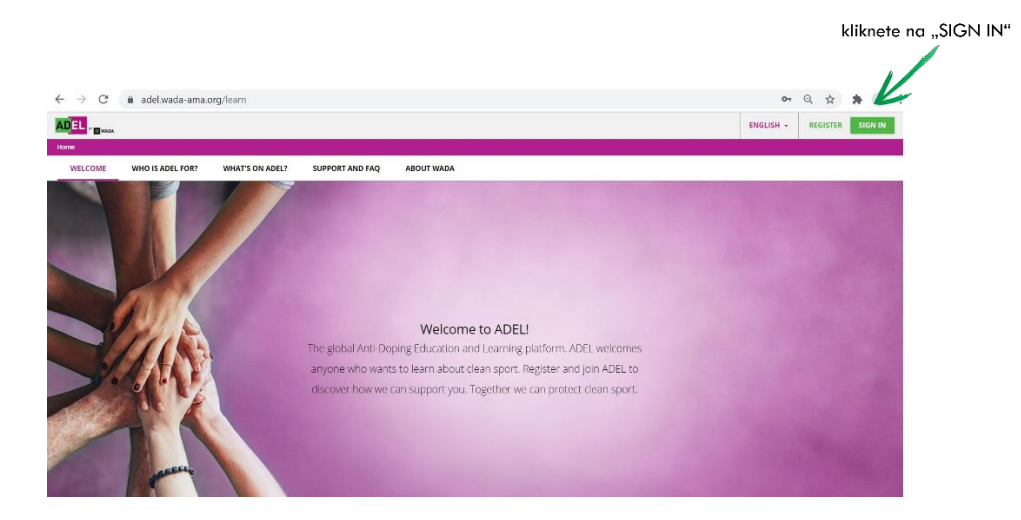

## 6. Spreminjanje/popravljanje podatkov v fazi registracije

Vse podatke, ki ste jih vpisali ob registraciji, lahko kadarkoli spremenite v svojem profilu s klikom na »user menu« in nato na »my profile«.

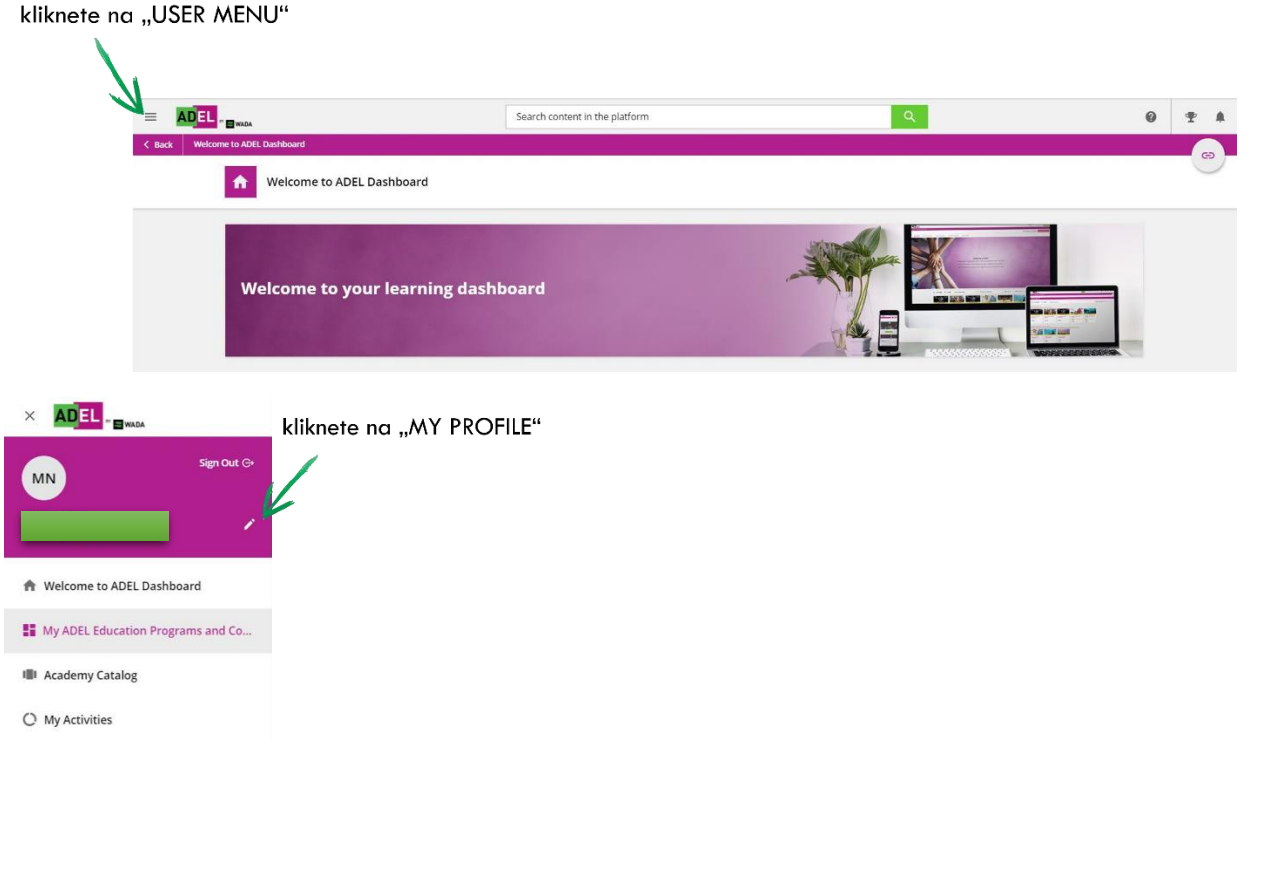

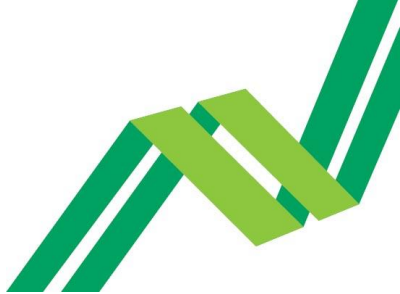

## POMOČ UPORABNIKOM

V primeru težav se obrnite na ADEL Helpdesk neposredno preko spletne platforme ali preko e-maila <u>adel@wada-ama.org</u>. Na <u>https://adel-help.wada-ama.org/hc/en-us</u>, pa najdete odgovore na pogosto zastavljena vprašanja ter rešitve/razlage za pogoste težave.

Če težav ne uspete rešiti sami, nas prosim kontaktirajte na <u>nina.makuc@sloado.si</u>.

dr. Nina Makuc

Koordinatorka izobraževanj

Janko Dvoršak

quature gina

direktor

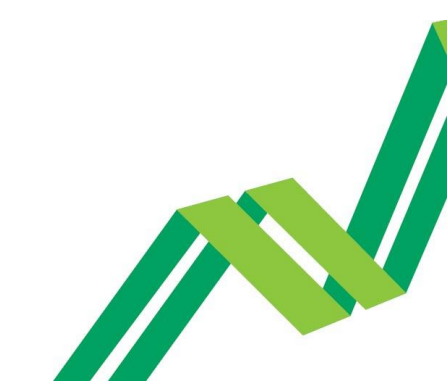